## **HOW MAKE PAYMENT**

1. Click on "Make Payment" button to pay application fee.

| C   | For CRI Drumont Dontal                                                                                                    |
|-----|----------------------------------------------------------------------------------------------------|
| 0   | FOF SBI Payment Portal                                                                                                    |
|     | Note, Payment must be made to Registrar General, High Court of Karnataka with<br>Application Number starting with HCK2112TRS (16 characters). Do not nav or                           |
|     | any other numbers. If you pay, it cannot be considered.                                                                                                    |
|     | SC/ST/Cat-I and Benchmark disability(PH) have to pay Rs 250/- (Rupees Two Hundred Fifty Only).                                                                                        |
|     | Others have to pay Rs 500/- (Rupees Five Hundred Only).                                                                                                    |
| NOT | TE:                                                                                                    |
|     | 1.Payment has to be made on Application Number starts with Ex.                                                                                                    |
|     | (HCKXXXXXXXXXXXX) 16 characters at SBI Payment Portal, By clicking on Make Payment button.                                                                                            |
|     | 2.Success/ failure in payment has to be confirmed by the candidates themselves with SBI Branch as shown in below link.                                                                |
|     | 3.If the candidate enters wrong/mismatch Application number and also for failure of payments, High Court of Karnataka is not responsible and no further communication is entertained. |
|     | Note: POP-UPS Windows must be allowed in your<br>browser settings. Make Payment                                                                                                    |
| 7   | Payment Confirmation Pay-Confirmation                                                                                                    |

2. Under "ONLINE SBI PAYMENT PORTAL", Applicants shall enter correct "Application number" and Captcha. Click on "GO" button to proceed further for making payment.

| e                                                                                                    | 16/09/2021                                                                             |
|----------------------------------------------------------------------------------------------------|----------------------------------------------------------------------------------------|
| Karnataka Judiciary Online Recruitment, HIGH COURT OF KARNATAKA                                                                                                    | , BENGALURU.                                                                           |
| Guidelines for Mode of Payment<br>Payment is to be done through State Bank iCollect. Payment<br>like Net Banking (SBI Account Holder only), Credit/Debit Ca<br>also and Challan Form are to be generated SBI online only<br>Branch only. | of modes are to be accepted<br>rds of SBI and other Banks<br>and submit challan to SBI |
| a. By Clicking MAKE PAYMENT button, page will direct to ONLINE ST<br>Select Payment Category as ONLINE RECRUITMENT.                                                                                                    | ATE BANK COLLECT Payment.                                                              |
| Fill up the details such as Name, Application Number, Date of Birth, other details display on page.                                                                                                    | appropriate fees amount and                                                            |
| a. Please do not leave any extra spaces before,in-between or After                                                                                                    | the Application No.                                                                    |
| b. Please note First three characters should be alphabets in capitals                                                                                                    | . ie., HCK                                                                             |
| c. From 4th to 7th characters should be numerical. ie., 2112                                                                                                    |                                                                                        |
| d. From 8th to 10th characters should be alphabets in capitals. ie.,                                                                                                    | TRS                                                                                    |
| e. Remaining from 11th to 16th characters should be numerical. ie.,<br>For Examples HCK2112TRS000001 (Total 16 characters)                                                                                                    | 000001                                                                                 |
| f. After entering all the information in the page, by Clicking on Subn<br>will be displayed, verify the details and dick on Confirm button.                                                                                              | nit button.Your entered details                                                        |
| Page will be directed to selection of payment mode - that is Netban<br>challan, Screen.                                                                                                    | king,Credit/debit card or                                                              |
| Select your payment mode and complete the payment and save rec                                                                                                    | eipt for your future reference.                                                        |
| Online Generation for CHALLAN For                                                                                                    | m.                                                                                     |
| If you are paying fee through challan,click on SBI BRANCH under ot<br>Challan will be generated in PDF format with your fee details by the<br>clicking on link Pre-Acknowledgement Form in PDF                                           | her PAYMENT MODES button.<br>website.Save the Challan by                               |
| Print the challan, fill other details such as denomination and remit the<br>State Bank of India Branch. After payment keep depositor copy for                                                                                            | ne amount to the nearest SBI-<br>your reference.                                       |
| Please note the State Bank Collect Reference Number for your refer<br>Confirm the transaction status of the payment made.                                                                                                    | ence and SBI Bank has to be                                                            |
| Note.HIGH COURT OF KARNATAKA, BENGALURU does not take any<br>failure or data entry mistakes (Application Number) or Double paym                                                                                                    | responsibility of transaction entry.                                                   |
| Once Payement is made, Fee will not be refunded under any                                                                                                    | circumstance.                                                                          |

| Application Number :   |           |  |
|------------------------|-----------|--|
| Enter the text         | 15 J.JO P |  |
| as shown in the image* | +5000+    |  |

3. Applicants shall click online Payment and Online Challan generation of SBI Bank collect, its opens in another browser –SBI domain.

|                                                                                                    | nyment details shall |
|----------------------------------------------------------------------------------------------------|----------------------|
| SBI Payment Portal ne Payment and Online challan generationclick here er Successfull payment, Download the Fee receipt and SB collect pa fillup in the given below, then Click on Submit button. lication No : HCK2112TRS000001 didate Name : APPLICANT NAME up the SBI Payment Details er SBCollect Reference No: | ıyment details shall |
| ne Payment and Online challan generationclick here er Successfull payment, Download the Fee receipt and SB collect pa fillup in the given below, then Click on Submit button.  lication No : HCK2112TRS000001 didate Name : APPLICANT NAME up the SBI Payment Details er SBCollect Reference No:                   | ıyment details shall |
| er Successfull payment, Download the Fee receipt and SB collect pa<br>fillup in the given below, then Click on Submit button.<br>dication No : HCK2112TRS000001<br>didate Name : APPLICANT NAME<br>up the SBI Payment Details<br>er SBCollect Reference No:                                                        | ıyment details shall |
| lication No : HCK2112TRS000001<br>didate Name : APPLICANT NAME<br>up the SBI Payment Details                                                                                                    |                      |
| didate Name : APPLICANT NAME up the SBI Payment Details ar SBCollect Reference No:                                                                                                    |                      |
| up the SBI Payment Details                                                                                                    |                      |
| Pr SBCollect Reference No:                                                                                                    |                      |
|                                                                                                    |                      |
| r fee paid SBCollect Reference No, Starting Letter from DUfo                                                                                                    | or example           |
| ect Transaction date:                                                                                                    |                      |
| er Application fee:                                                                                                    |                      |
| er the text                                                                                                    |                      |
| shown in the image* 45dd8f                                                                                                    |                      |
| Submit                                                                                                    |                      |
|                                                                                                    |                      |

4. Applicants shall click and agree to the terms and conditions of SBI Bank collect and click "Proceed" button as shown in below screen.

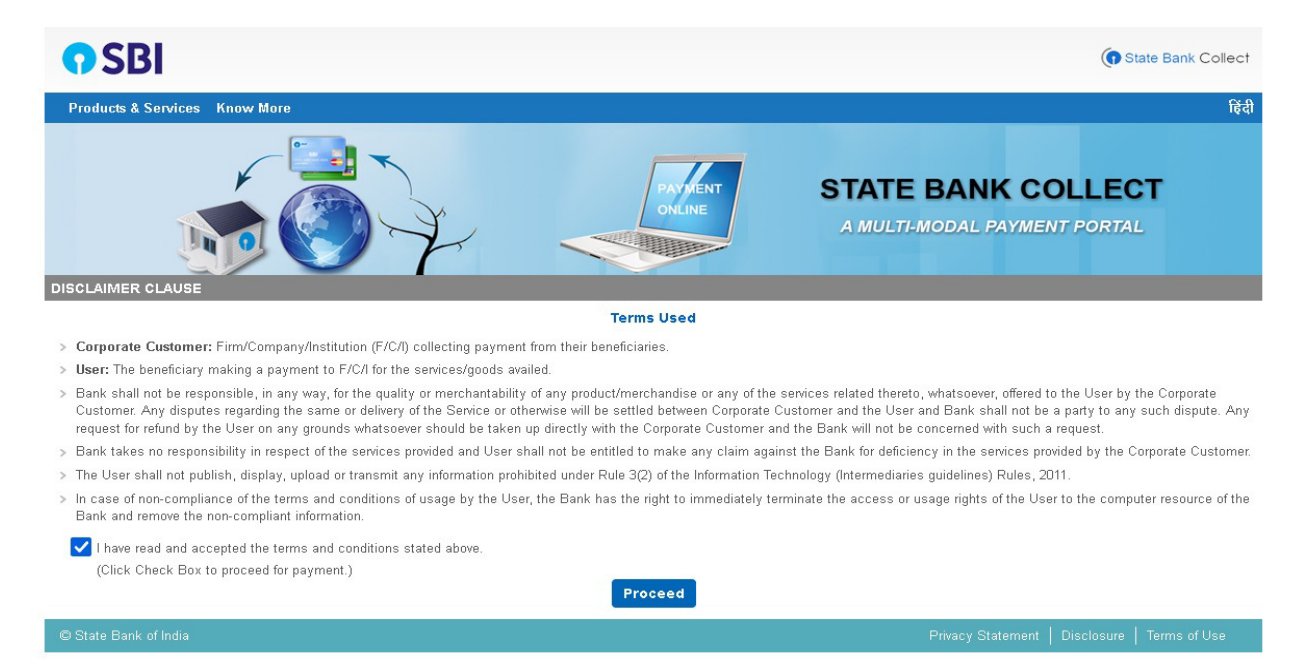

5. On click of "Proceed" button, the SBI Collect page would be redirected to "REGISTRAR GENERAL, HIGH COURT OF KARNATAKA" SBI Collect page as shown below. Select Payment Category as "ONLINE RECRUITMENT".

| SBI                                                                                                    | State Bank Collect         |
|----------------------------------------------------------------------------------------------------|----------------------------|
| State Bank Collect 👻 State Bank Mops                                                                                                    |                            |
| State Bank Collect / State Bank Collect                                                                                                    | 🕞 Exit                     |
| State Bank Collect                                                                                                    | 16-Sep-2021 [11:07 AM IST] |
| HIGH COURT OF KARNATAKA<br>REGISTRAR GENERAL HIGH OF COURT OF KARNATAKA AMBEDIKAR VEEDHI BANAGLORE, , BANGALORE-560001                                                             |                            |
| Provide details of payment                                                                                                    |                            |
| Select Payment Category *  Select Category                                                                                                    |                            |
| Mandatory fields are marked with an asterisk (*)     The payment structure document if available will     Online Recruitment     Date specified(if any) should be in the format of |                            |
| © State Bank of India Privacy Statement                                                                                                    | Disclosure   Terms of Use  |

6. After selecting "Online Recruitment" payment category, the below screen would be displayed.

| Select Payment Category *                                                                                                    | Online Recruitment 🗸 🗸                                                                                             |                                                                                                    |
|----------------------------------------------------------------------------------------------------|----------------------------------------------------------------------------------------------------|----------------------------------------------------------------------------------------------------|
| Application Number Ex-<br>HCKXXXXXXXXXXXXX *                                                                                                    |                                                                                                    |                                                                                                    |
| Re-type Application Number *                                                                                                    |                                                                                                    |                                                                                                    |
| Candidate Name *                                                                                                    |                                                                                                    |                                                                                                    |
| Date of Birth (DD/MM/YYYY) *                                                                                                    |                                                                                                    |                                                                                                    |
| Application Fee *                                                                                                    |                                                                                                    |                                                                                                    |
|                                                                                                    |                                                                                                    |                                                                                                    |
|                                                                                                    |                                                                                                    |                                                                                                    |
| Remarks                                                                                                    |                                                                                                    |                                                                                                    |
| <ul> <li>Note: 1.Application Fee shall be paid as p<br/>start with "HCK000000000000000". (it conta</li> <li>4.If the candidate enters wrong/mismatch</li> </ul> | er the Notification. 2. Success/ failu<br>ins 16 Alphanumeric characters).<br>Application number and also for fail | re in payment has to be confirmed by the candidates themselves with SBI Branch. 3. Application Number must<br>ure of payments, High Court of Karnataka is not responsible and no further communication is entertained. |
| Please enter your Name, Date of Birth <b>(For Perso</b><br>This is required to reprint your e-receipt / remittan                                                | onal Banking) / Incorporation (Fo<br>ce(PAP) form, if the need arises.                                             | or Corporate Banking) & Mobile Number.                                                                                                    |
| Name *                                                                                                    |                                                                                                    |                                                                                                    |
| Date Of Birth / Incorporation *                                                                                                    |                                                                                                    |                                                                                                    |
| Mobile Number *                                                                                                    |                                                                                                    |                                                                                                    |
| Email Id                                                                                                    |                                                                                                    |                                                                                                    |
| Enter the text as shown in the image *                                                                                                    |                                                                                                    | EA1B4                                                                                                    |
|                                                                                                    |                                                                                                    | Submit Reset Back                                                                                                    |

7. Applicants shall enter Application Number, Retype Application Number again, Candidate Name correctly as mentioned in online application page.

Enter correct Application Number, Retype the Application Number, Enter correct date of birth as mentioned in online application page and select the correct Fee from the list as prescribed for the respective categories. Candidates shall again enter the correct Candidate Name, Date of Birth and Mobile number and captcha as shown in the above screen. Click on "Submit" button to continue. The following screen would be displayed.

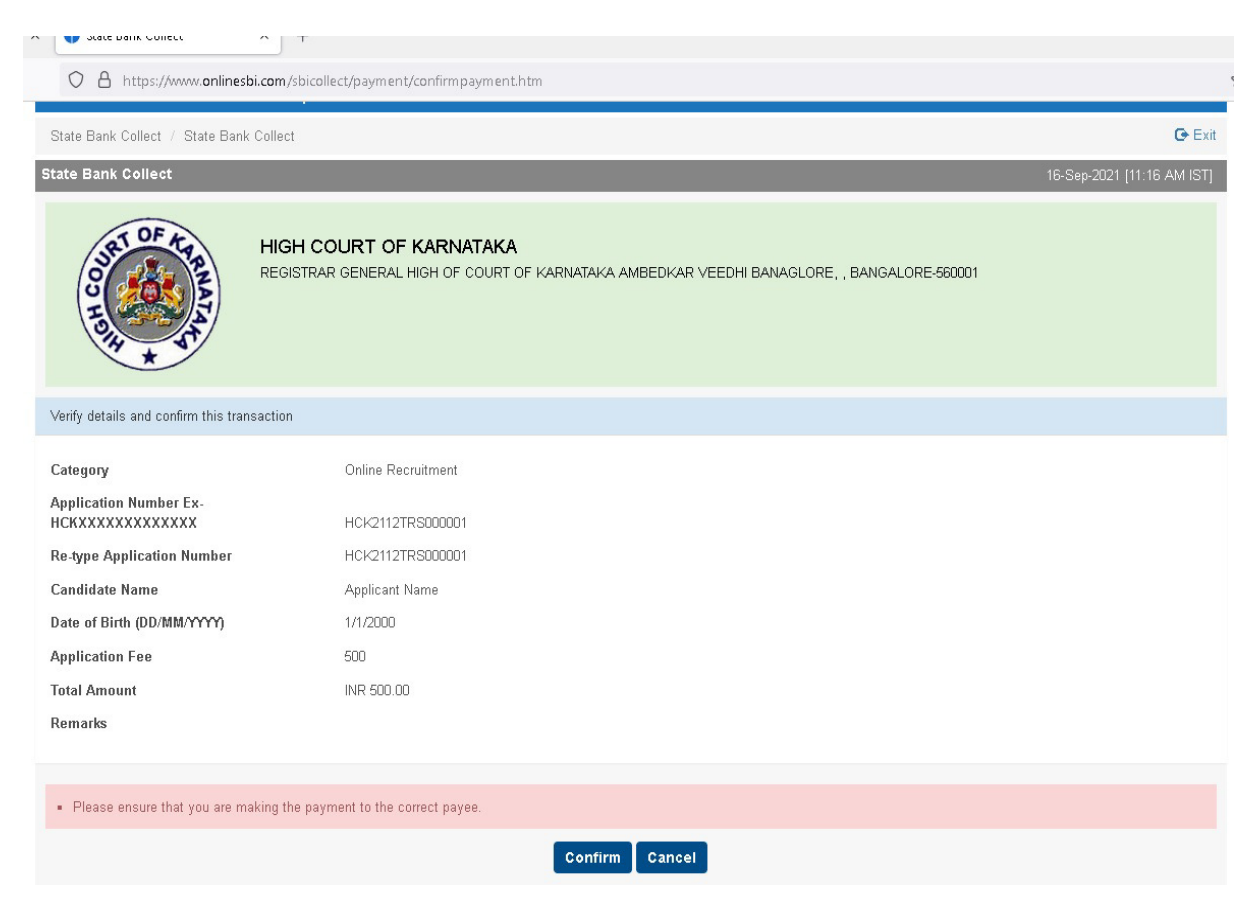

8. Follow the Procedure as prescribed by the bank to make payment through Net banking, Debit/Credit Cards Payment, For Challan Payment, Click on SBI Branch Button, for downloading Challan in PDF format, Take Print out and fill up denomination and submit nearest SBI Branch.

| ing                                                                     |                              |                        |
|-------------------------------------------------------------------------|------------------------------|------------------------|
| State Bank of India                                                     | Cther Banks Internet Banking |                        |
| Bank Charges: Rs 11.8                                                   | Bank Charges: Rs 17.7        |                        |
| CLICK HERE                                                              | CLICK HERE                   |                        |
| ments                                                                   |                              |                        |
| payment mode is not available between 23:30 hours IST and 00:30 hours I | 3T                           |                        |
| 0                                                                       | <b></b>                      |                        |
| State Bank ATM-cum-Debit Card                                           | Other Bank Debit Cards       | Credit Cards           |
| Bank Charges: Rs 0.0                                                    | Bank Charges: Rs 0.0         | Bank Charges: Rs 12.98 |
| CLICK HERE                                                              | CLICK HERE                   | CLICK HERE             |
| Ø                                                                       | <i>(</i>                     |                        |
| Prepaid Card                                                            | Foreign Card                 |                        |
| Bank Charges:                                                           | Bank Charges:                |                        |
| NOT ENABLED                                                             | NOT ENABLED                  |                        |
| yments Modes                                                            |                              |                        |
| is not available between 22:30 hours IST and 23:30 hours IST            | NEFT                         | 0                      |
|                                                                         | NEFT/RTGS                    | SBI Branch             |
| UPI                                                                     | Bank Charges:                | Bank Charges: Rs 59.0  |
| Bank Charges:                                                           |                              |                        |
|                                                                         | NOT ENABLED                  | CLICK HERE             |

## For Payment Confirmation

The Applicants shall Click on "Pay-Confirmation" button to proceed payment is success or failure.

| 7 | 7 | Payment Confirmation |  | Pay-Confirmation |
|---|---|----------------------|--|------------------|
|   |   |                      |  |                  |

On Clicking menu State Bank Collect, Select payment history, As shown below image.

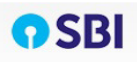

|   | State Bank Collect 👻 State E                                                                                                    | Bank Mops                                                                                                    |
|---|----------------------------------------------------------------------------------------------------|----------------------------------------------------------------------------------------------------|
|   | State Bank Collect                                                                                                    | Collect Collect                                                                                                    |
| s | Reprint Remittance Form                                                                                                    | 16-Sep-2021 [11:53 AM IST]                                                                                                    |
|   | Payment History                                                                                                    | HIGH COURT OF KARNATAKA<br>REGISTRAR GENERAL HIGH OF COURT OF KARNATAKA AMBEDKAR VEEDHI BANAGLORE, , BANGALORE-560001                                         |
| F | Provide details of payment                                                                                                    |                                                                                                    |
| ę | Select Payment Category *                                                                                                    | Select Category 💌                                                                                                    |
|   | <ul> <li>Mandatory fields are marked w</li> <li>The payment structure docum</li> <li>Date specified(if any) should b</li> </ul> | rith an asterisk (*)<br>ent if available will contain detailed instructions about the online payment process.<br>e in the format of 'ddmmyyyy'. Eg., 02082008 |
| 0 | 3 State Bank of India                                                                                                    | Privacy Statement Disclosure Terms of Use                                                                                                    |

It shows two options, on selecting on radio option,

First enter date of birth, mobile no and transaction date (payment made date). Then enter captcha code display on image, and then click GO button.

Or

Second enter SBcollect Reference Number, Date of birth or Mobile no, then enter captcha code display on image, and then click GO button.

| State Bank Collect + State Bank Mops                                                |                                   |                            |
|-------------------------------------------------------------------------------------|-----------------------------------|----------------------------|
| State Bank Collect / Payment History                                                |                                   | G Exit                     |
| tate Bank Collect                                                                   |                                   | 16-Sep-2021 [11:54 AM IST] |
| O Select a date range to view details of previo                                     | us payments                       |                            |
| Date of Birth *                                                                     |                                   |                            |
| (Date provided at the time of making payment)                                       |                                   |                            |
| Mobile Number(Enter 10 - digit) *                                                   |                                   |                            |
| (Mobile Number provided at the time of making payment)                              |                                   |                            |
| Start Date *                                                                        |                                   |                            |
| End Date *                                                                          | 16/9/2021                         |                            |
| DU Reference Number *<br>(As appearing in your pass book/statement in the narration | on pertaining to the transaction) |                            |
| Date of Birth *                                                                     |                                   |                            |
| (Date provided at the time of making payment)<br>OR                                 |                                   |                            |
| Mobile Number(Enter 10 - digit) *                                                   |                                   |                            |
| (Mobile Number provided at the time of making payment)                              |                                   |                            |
| Enter the text as shown in the image *                                              |                                   | 17BFB                      |
|                                                                                     |                                   | Go                         |

It shows the payment information, Status is paid and Transaction description has completed successfully, then click on print option, it download in pdf format

| <b>•</b> SBI               |                                       |        |                  |        | ()                             | State Bank Collect  |
|----------------------------|---------------------------------------|--------|------------------|--------|--------------------------------|---------------------|
| State Bank Collect 👻 S     | itate Bank Mops                       |        |                  |        |                                |                     |
| State Bank Collect / Payn  | nent History                          |        |                  |        |                                | 🕒 Exi               |
| State Bank Collect         |                                       |        |                  |        | 16-Sep-                        | 2021 [12:01 PM IST] |
| State Bank Collect payment | t history from 25/8/2021 to 16/9/2021 |        |                  |        |                                |                     |
| Reference Number           | Institution Name                      | Amount | Transaction Date | Status | Transaction Description        | Action              |
| DUF8803331                 | HIGH COURT OF KARNATAKA               | 350.00 | 25-08-2021       | PAID   | Completed Successfully         | Print               |
| © State Bank of India      |                                       |        |                  |        | Privacy Statement   Disclosure | Terms of Lise       |

9. After Successfully Payment, Applicant shall note down the SB Collect Reference Number, and fill up SBI payment Details provide in the Online Recruitment Make payment Page. Then click on submit button.

| <u>Online Payment and Online challan ge</u>                                                                      | enerationclick here                                                                  |
|----------------------------------------------------------------------------------------------------|--------------------------------------------------------------------------------------|
| After Successfull payment, Down<br>be fillup in the given below, then                                            | load the Fee receipt and SB collect payment details shall<br>Click on Submit button. |
| Application No : HCK2112TRS00000:                                                                                | 1                                                                                    |
| Candidate Name : APPLICANT NAME                                                                                  |                                                                                      |
| Fill up the SBI Payment Details<br>Enter SBCollect Reference No:<br>Your fee paid SBCollect Reference No<br>(DU) | Enter the SBcollect Reference Numbe                                                  |
| Select Transaction date:                                                                                         |                                                                                      |
| -                                                                                                    | Application Fee                                                                      |
| Enter Application fee:                                                                                           |                                                                                      |
| Enter Application fee:  <br>Enter the text                                                                       |                                                                                      |
| Enter Application fee:  <br>Enter the text<br>as shown in the image*                                             | 616797 Enter Capacha                                                                 |